# San Francisco IHSS Public Authority Dental Plan Enrollment FREQUENTLY ASKED QUESTIONS

### Who is eligible for dental benefits?

In order to be eligible, data records must show that you are authorized and were paid to work 25 or more hours a month for six months. You will continue to be eligible as long as you continue to work at least 25 hours a month.

### What is the best plan for me?

The Public Authority offers two good options for dental benefits. The **EPO** plan allows you to pick from a large network of dentists. This plan covers 80% or more of the cost of most services. The **LDP100** plan provides services through a smaller group of dentists with **no** co-payment for most services. See the attached Comparison of Benefits and decide which is the best plan based on your needs.

### How do I enroll in the new dental plan?

Review the enclosed Comparison of Benefits and choose your plan. Complete and sign the Enrollment Form and send it to the IHSS Public Authority in the enclosed envelope.

# When do I have to send in my Enrollment Form and when will my coverage start?

Your completed and signed Enrollment Form must be received by the IHSS Public Authority on or before the twelfth of any month to be effective the first of the following month.

### How will I know when I am enrolled?

You will receive an ID packet from LIBERTY welcoming you to the plan. You should wait until you receive this packet to obtain dental services.

# How much will the plan cost me?

You are required to pay a monthly premium contribution. The amount you contribute is dependent on the plan you enroll in:

- o LDP100 Plan: Employee Only \$1 per month
- LDP100 Plan: Employee + 1 dependent \$2 per month
- o LDP100 Plan: Employee + 2 or more dependents \$3 per month
- EPO Plan: Employee Only \$2 per month

In addition to your monthly fees, you may be required to pay a share of the cost for some of the services you receive. See the attached Comparison of Benefits for any additional co-payments that might be required.

# How will I pay for my dental coverage?

If you elect to have dental coverage, the premium contribution will be deducted from your paycheck each month.

# Will my family be covered in the new plan?

Dependent coverage is only available under the LDP100 plan. There is an additional monthly cost for dependent coverage. For a premium cost of \$2 per month you may add one dependent to be covered by the LDP100 plan.

For a premium cost of \$3 per month you may add 2 or more dependents to be covered by the LDP100 plan. You may not add dependents to the EPO plan.

### Who is an eligible dependent?

- Legal spouse. You must submit a copy of a county or state issued marriage certificate to be able to enroll your spouse.
- Domestic Partners and their children. A domestic partnership is established when persons meeting the criteria specified by <u>California Family Code section 297</u> file either a Declaration of Domestic Partnership (Form NP/SF DP-1) or a Confidential Declaration of Domestic Partnership (Form NP/SF DP-14) with the California Secretary of State. A copy of the declaration and a Certificate of Registration of Domestic Partnership will be returned to the partners after the declaration is filed. You must submit the Certificate of Registration of Domestic Partnership with your enrollment form to be able to enroll your domestic partner.

- <u>Children up to the age of 26</u>. You must submit a copy of a birth certificate, proof of adoption, foster care agreement or guardianship court order to be able to enroll your child.
- Dependent children over the age of 26 with disabilities who are dependent upon you for support and are not able to support themselves due to physical or mental disability. You must submit IRS qualifying documents or SSI qualifying documents to be able to enroll your disabled child over the age of 26. Medical statements or legal documents can be considered.

### Can I choose my own dentist?

If you enroll in the LDP100 plan you can choose a dentist from the provider network provided in the enrollment packet. If you do not choose a dentist at the time you enroll, a dentist will be selected for you based on your home zip code and language preference. If you wish to change to another contracted dentist, you may do so by the 20<sup>th</sup> day of any month for the change to be effective the first day of the following month. If you choose the EPO plan you do not need to choose a primary care provider, but when you go to a dentist you should check the provider list to make sure your chosen dentist is an in-network doctor. If you need assistance with choosing a provider for either the LDP100 plan or EPO plan please contact LIBERTY Dental Plan at 1-888-703-6999. LDP100 providers can also be found by visiting www.libertydentalplan.com. EPO providers can also be found by visiting www.firstdentalhealth.com. Click on "For Members", then on "Find a Dentist", and when filling out the information on the next page, be sure to set it to "EPO" by "Select a Network". If you go to an out-of- network doctor, you may have a higher out-of-pocket expense.

### Once I enroll in the LDP100 or the EPO, can I change to the other plan?

You may change plans only during the annual open enrollment period. Open enrollment will take place in November and December of each year and is effective January 1<sup>st</sup> of the following year.

### If I change my mind, can I drop dental coverage?

Yes, you can voluntarily dis-enroll from the dental benefit plan at any time by providing written notice to the Public Authority. If your disenrollment is received by the twelfth of the month, dental coverage and premium withholding will end the first of the following month.

If you voluntarily decide to terminate your dental coverage, you will not be allowed to re-enroll for dental benefits until the next Open Enrollment period. To re-enroll, you must also meet eligibility requirements, that is, have worked a minimum of 25 hours per month for the six previous months.

### How long will I receive dental benefits?

The dental benefit plan you select will continue as long as you are providing IHSS home care services. If you work less than 25 hours for two or more months you will lose eligibility for dental benefits.

### How can I get my dental coverage restored if I lose it?

If you lose your benefits, you must re-qualify by working a minimum of 25 hours per month for six consecutive months. Once this criteria has been met, you may re-apply.

# If I lose my eligibility, can I purchase continued coverage?

Federal law requires that all workers have the right to purchase their group coverage for a specific period of time after employment ends. You will be responsible to pay the full amount of premium to continue under this coverage. This law is called COBRA (Consolidated Omnibus Budget Reconciliation Act of 1985). Once your eligibility ends, you will have 60 days to elect coverage with no lapse in coverage.

# Who do I contact with questions

- About eligibility? San Francisco IHSS Public Authority, Benefits Coordinator, Betty Hom, at 415-593-8125, www.sfihsspa.org.
- *About the benefits/procedures covered?* LIBERTY Dental Plan at 1-888-703-6999.
- About which providers I can see? LIBERTY Dental Plan at 1-888-703-6999.

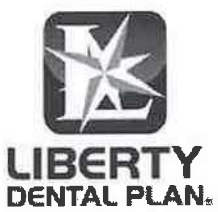

# San Francisco IHSS Public Authority LIBERTY Dental Plan of California, Inc.

# COMPARISON OF BENEFITS

|                                                | EPO PLAN                                                                                  |                                                                                                    | LDP100 PLAN                                                                         |                                                                                                    |  |  |
|------------------------------------------------|-------------------------------------------------------------------------------------------|----------------------------------------------------------------------------------------------------|-------------------------------------------------------------------------------------|----------------------------------------------------------------------------------------------------|--|--|
| WHO IS COVERED?                                |                                                                                           | IHSS Worker Only                                                                                                    |                                                                                     | IHSS Worker, Spouse, and/or<br>Child(ren)                                                                                              |  |  |
| TYPE OF PLAN                                   |                                                                                           | <b>PREFERRED PROVIDER OPTION</b><br>EPO Plan allows you to pick from a large network of<br>dentists. Also allows you to obtain services from an<br>out-of-network dentist. Plan covers 80% or more of<br>the allowable fee for most services. |                                                                                     | MANAGED CARE OPTION<br>LDP100 provides services through a smaller group of<br>dentists with no member co-payment for most<br>services. |  |  |
| DEPENDENT COVERAGE                             |                                                                                           | N                                                                                                    | 0                                                                                   | YES                                                                                                    |  |  |
| MONTHLY PREMIUM<br>CONTRIBUTION<br>(Ber Month) |                                                                                           | \$ 2                                                                                                    |                                                                                     | Employee Only:\$1Employee + 1 dependent:\$2Employee + 2 or more dependents:\$3                                                         |  |  |
| WAITING PERIODS                                |                                                                                           | Must be enrolled in the EPO Plan for 12<br>months before coverage for Major<br>Services begins.                                                                                                    |                                                                                     | None                                                                                                    |  |  |
| COVERAGE                                       |                                                                                           | PLAN<br>In EPO<br>Network                                                                                                    | PAYS<br>Out-of-<br>Network                                                          | MEMBER PAYS                                                                                                    |  |  |
| Diagnostic &<br>Preventive                     | Exams, X-rays,<br>Prophylaxis,<br>Fluoride                                                | 100%                                                                                                    | 100% of EPO<br>Schedule<br>Deductible Applies                                       | \$0                                                                                                    |  |  |
| Basic                                          | Fillings, Simple<br>Extractions                                                           | 85%                                                                                                    | 85% of EPO<br>Schedule<br>Deductible Applies                                        | \$0                                                                                                    |  |  |
| Major                                          | Oral Surgery,<br>Endodontics,<br>Periodontics,<br>*Crowns, *Bridges,<br>Partials, Denture | 80%<br>12-month Waiting<br>Period Applies                                                                                                    | 80% of EPO<br>Schedule<br>Deductible Applies<br>I 2-month Waiting<br>Period Applies | \$0                                                                                                    |  |  |
| Orthodontics                                   |                                                                                           | Not Covered                                                                                                    | Not Covered                                                                         | Children to age 19 - \$1,550<br>Adults - \$1,695<br>Start Up Fee - \$175                                                               |  |  |
| Calendar Year<br>Deductible                    |                                                                                           | \$0                                                                                                    | \$25 per member                                                                     | \$0                                                                                                    |  |  |
| Calendar Year<br>Maximum<br>Benefits           |                                                                                           | \$1,000 pe                                                                                                    | \$1,000 per member None                                                             |                                                                                                    |  |  |

\* Base metal is the benefit. Noble, high noble, and titanium metal, if used, are considered upgraded treatments. The additional cost of the upgraded treatment will be chargeable to the member.

**EPO Plan:** You are free to choose any dentist for treatment, but it is to your advantage to choose a First Dental Health EPO dentist. This is because his or her fees are approved in advance by First Dental Health. First Dental Health EPO providers have agreed to a pre-negotiated amount per covered procedure. The only amount chargeable to the member by an in-network provider is the actual member percentage (based on the Plan) of the pre-negotiated amount, non-covered services, upgraded services, and any amount over the annual maximum. Out-of-network providers have no agreement, so the amount chargeable to the member can be any amount over the percentage payable by the Plan. Plan payment is based on the EPO pre-negotiated amount.

**LDP100 Plan:** You must choose a LDP100 participating Primary Care Dentist at the point of enrollment. If you do not choose a Primary Care Dentist, one will be selected for you. If you wish to change to another participating LDP100 Primary Care Dentist at any time, you must contact LIBERTY Dental Plan by the 20<sup>th</sup> day of the month for the change to be effective the first day of the following month. LIBERTY Dental Plan will arrange for you to receive services from a contracted Dental Specialist if the necessary treatment is outside the scope of General Dentistry. Your Primary Care Dentist will initiate the referral process with LIBERTY Dental Plan. The proper referral process must be utilized for specialty services to be covered under the LDP100 Plan.

This is only a brief summary of the dental benefit plans. Please review the Evidence of Coverage and Benefit Schedule (LDP100) and the Summary of Benefits (EPO) for complete benefit information.

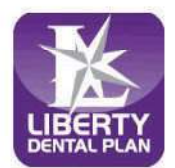

Member Services (888) 703-6999 Monday - Friday 8:00 a.m. - 5:00 p.m. \*Closed to new members

| OFFICE# OFFICE NAME                                    | ADDRESS                            | СІТҮ            | ZIP   | PHONE          |
|--------------------------------------------------------|------------------------------------|-----------------|-------|----------------|
|                                                        | ALAMEDA COUNTY                     |                 |       |                |
| 012698 Alameda Landing Dentistry Dental Group - PDS    | 2660 5Th St Ste C                  | Alameda         | 94501 | (510) 384-4000 |
| 010394 Castro Valley Smiles Dentistry Dental Group - P | 3779 E Castro Valley Blvd          | Castro Valley   | 94552 | (510) 581-0500 |
| 011315 Fallon Dental Group - PDS                       | 3746 Fallon Road                   | Dublin          | 94568 | (925) 803-0100 |
| 019496 Western Dental Center                           | 36416 Fremont Blvd                 | Fremont         | 94536 | (510) 251-1015 |
| 009333 Western Dental Services, Inc                    | 3055 Mowry Ave                     | Fremont         | 94538 | (510) 494-9000 |
| 010332 Western Dental Services, Inc.                   | 38780 Paseo Padre Pkwy             | Fremont         | 94536 | (510) 494-8408 |
| 011542 Ha T Thai, D.D.S., Inc.                         | 24700 Calaroga Ave, Ste 104        | Hayward         | 94545 | (510) 785-9295 |
| 009314 Western Dental Services, Inc                    | 123 W Jackson St                   | Hayward         | 94544 | (510) 887-5700 |
| 013345 Livermore Smiles Dentistry and Orthodontics D   | 4375 1St St                        | Livermore       | 94551 | (925) 294-9288 |
| 009347 Western Dental Services, Inc.                   | 2177 Las Positas Ct Ste E          | Livermore       | 94551 | (925) 273-6000 |
| 009347-Western Dental Services, Inc.                   | 2177 Las Positas Ct Ste E          | Livermore       | 94551 | (925) 273-6000 |
| 009315 Western Dental Services, Inc                    | 1616 Franklin St Ste 100           | Oakland         | 94612 | (510) 285-0420 |
| 013706 Western Dental Services, Inc                    | 3405 International Blvd            | Oakland         | 94601 | (510) 469-2012 |
| 010131 Bernal Dental Care                              | 3283 Bernal Avenue, Ste 108        | Pleasanton      | 94566 | (925) 249-9242 |
| 013308 Pleasanton Ridge Dental Group and Orthodontic   | 6766 Bernal Ave, Ste # 560         | Pleasanton      | 94566 | (925) 461-3100 |
| 009321 Western Dental Services, Inc                    | 14895 E 14Th St Ste 100            | San Leandro     | 94578 | (510) 618-1230 |
|                                                        | AMADOR COUNTY                      |                 |       |                |
| IHS754 MACT Dental, Jackson                            | 12150 New York Ranch Rd            | Jackson         | 95642 | (209) 257-2460 |
|                                                        | BUTTE COUNTY                       | al.             |       | <u></u>        |
| 022428 Chico Modern Dentistry Dental Group - PDS       | 241 W East Ave Ste 1               | Chico           | 95926 | (530) 332-8972 |
| EV5200 Children's Choice Pediatric Dental Care         | 1910 E 20Th St                     | Chico           | 95928 | (530) 433-0844 |
| IHS153-Northern Valley Indian Health, Inc.             | 845 W. East Ave                    | Chico           | 95926 | (530) 896-9400 |
| 005380 Smile Makers                                    | 2647 Forest Avenue                 | Chico           | 95928 | (530) 879-1888 |
| 009329 Western Dental Services, Inc                    | 2471 Cohasset Rd, Ste 170          | Chico           | 95926 | (530) 894-9040 |
| IHS193 Feather River Tribal Health, Inc                | 2145 5Th Ave                       | Oroville        | 95965 | (530) 534-5394 |
|                                                        | COLUSA COUNTY                      |                 |       |                |
| FQHC0 Ampla Health Arbuckle Medical and Dental         | 89 Putnam Way                      | Arbuckle        | 95912 | (530) 476-2241 |
|                                                        | CONTRA COSTA COUNTY                |                 |       |                |
| 010738 Alamo Smiles Dental Group - PDS                 | 3000 Danville Blvd Ste A & B       | Alamo           | 94507 | (925) 820-2688 |
| EV5200 Children's Choice Pediatric Dental Care         | 3600 Delta Fair Blvd               | Antioch         | 94509 | (925) 428-5820 |
| 008971 Western Dental Services, Inc.                   | 4518 Lone Tree Way                 | Antioch         | 94531 | (925) 529-8300 |
| 009080 Western Dental Services, Inc.                   | 2590 Sycamore Dr                   | Antioch         | 94509 | (925) 776-1141 |
| 013021 Brentwood Smiles Dentistry and Orthodontics D   | 6660 Lone Tree Way, Ste 7          | Brentwood       | 94513 | (925) 513-8363 |
| 012420 Gentle Dental Brentwood                         | 3150 Balfour Rd, Ste C             | Brentwood       | 94513 | (925) 392-4065 |
| 020388 Golden State Smiles                             | 1851 Sutter St                     | Concord         | 94520 | (925) 827-2798 |
| 009100 Western Dental Services, Inc.                   | 1821 Concord Ave                   | Concord         | 94520 | (925) 825-8978 |
| 017439 Dentists of El Cerrito Plaza Dental - PDS       | 170 El Cerrito Plaza               | El Cerrito      | 94530 | (925) 294-0665 |
| 009078 Western Dental Services, Inc.                   | 11299 San Pablo Ave, Ste A         | El Cerrito      | 94530 | (510) 231-0147 |
| 014245 Pinole Modern Dentistry Dental Group-PDS        | 1208 Fitzgerald Dr.                | Pinole          | 94564 | (510) 210-8907 |
| 009081 Western Dental Services, Inc.                   | 2120 Railroad Rd Ste #105          | Pittsburg       | 94565 | (925) 439-4774 |
| 004386 Mikhail Berdichevsky D.D.S.                     | 120 La Casa Via Ste 105            | Walnut Creek    | 94598 | (925) 933-9820 |
|                                                        | EL DORADO COUNTY                   |                 |       |                |
| 005085 Bughao and Chu Dental                           | 1035 Suncast Ln Ste 110            | El Dorado Hills | 95762 | (916) 941-0323 |
| EV2308 Dentists of El Dorado Hills Dental Group - PDS  | 3381 Bass Lake Rd Ste 140          | El Dorado Hills | 95762 | (916) 545-9449 |
| 005248 Green Valley Dental Group and Orthodontics-PI   | 2205 Francisco Dr Ste 150          | El Dorado Hills | 95762 | (916) 934-0207 |
| EV6266 Make a Smile Children's Dental                  | 3840 El Dorado Hills Blvd Ste 203A | El Dorado Hills | 95762 | (916) 941-0303 |
| 012098 Missouri Flat Dental Group - PDS                | 3967 Missouri Flat Rd Ste 120      | Placerville     | 95667 | (530) 642-2876 |
|                                                        | FRESNO COUNTY                      |                 |       |                |
| IHS886 *Central Valley Indian Health Clinic - Clovis   | 2740 Herndon Avenue                | Clovis          | 93611 | (559) 299-2608 |

The provider listing is subject to change without notice.

4th Quarter, 2024

If you need to access LIBERTY's free interpretation services please call the number listed on your ID card.

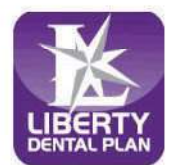

Member Services (888) 703-6999 Monday - Friday 8:00 a.m. - 5:00 p.m. \*Closed to new members

| OFFICE# OFFICE NAME                                    | ADDRESS                        | CITY        | ZIP   | PHONE          |
|--------------------------------------------------------|--------------------------------|-------------|-------|----------------|
| 011313 Clovis Crossing Dental Group - PDS              | 1095 Herndon Ave Ste 102       | Clovis      | 93612 | (559) 326-5272 |
| 007984 Clovis Orthodontics                             | 200 W. Shaw Ste 110            | Clovis      | 93612 | (559) 325-8000 |
| 013010 Western Dental Services, Inc.                   | 751 W. Shaw Ave                | Clovis      | 93612 | (559) 323-5500 |
| 011947 Champlain Dentistry Dental Group - PDS          | 1193 E Champlain Dr            | Fresno      | 93720 | (559) 433-6427 |
| FQHC3 Clinica Sierra Vista - Blackstone Community He   | 1685 E Home Ave                | Fresno      | 93728 | (559) 457-6900 |
| FQHC8 *Clinica Sierra Vista - Elm Dental Center        | 2756 S Elm Ave                 | Fresno      | 93706 | (559) 457-5345 |
| 006910 Complete Dental and Orthodontics                | 8413 N. Millbrook Ave, Ste 101 | Fresno      | 93720 | (559) 448-9000 |
| 011613 Fig Garden Dental Group - PDS                   | 1008 W Shaw Ave Ste 105        | Fresno      | 93711 | (559) 227-0027 |
| 013900 Gentle Dental Fresno                            | 5690 N. Fresno St, Ste 101     | Fresno      | 93710 | (559) 436-3470 |
| 012481 Marketplace Smiles Dentistry Dental Group - PI  | 6623 N. Riverside Dr Ste 101   | Fresno      | 93722 | (559) 547-3120 |
| 009331 Western Dental Services, Inc                    | 4195 E. Shields Ave.           | Fresno      | 93726 | (559) 243-8960 |
| 009165 Western Dental Services, Inc.                   | 1255 W. Shields Ave            | Fresno      | 93705 | (559) 227-4162 |
| 009166 Western Dental Services, Inc.                   | 4901 E King Canyon Rd          | Fresno      | 93727 | (559) 456-1600 |
| 009357 Western Dental Services, Inc.                   | 3077 W. Shaw Ave               | Fresno      | 93711 | (559) 244-5501 |
|                                                        | GLENN COUNTY                   |             |       |                |
| FQHC0 Ampla Health Orland Medical and Dental           | 1211 Cortina Dr                | Orland      | 95963 | (530) 865-5561 |
| IHS153 Northern Valley Indian Health, Inc.             | 207 N Butte St                 | Willows     | 95988 | (530) 330-8800 |
|                                                        | KERN COUNTY                    |             |       |                |
| 014146 Arvin Family Dentistry                          | 734 Bear Mountain Blvd         | Arvin       | 93203 | (661) 854-4400 |
| FQHC8 Clinica Sierra Vista- Arvin Community Health C   | 1305 Bear Mountain Blvd        | Arvin       | 93203 | (661) 854-3131 |
| 700290 Aloha Dentistry                                 | 3726 Coffee Road Ste A         | Bakersfield | 93308 | (661) 588-1643 |
| 004559 Bakersfield Dental Group-PDS                    | 5120 Stockdale Hwy, Ste D      | Bakersfield | 93309 | (661) 324-5442 |
| 012791 Bakersfield Endodontics                         | 2021 Brundage Lane             | Bakersfield | 93304 | (661) 322-2071 |
| 006027 Braces4You                                      | 11901 Bolthouse Dr Ste 200     | Bakersfield | 93312 | (661) 323-5910 |
| EV1129 Children's Choice Dental Care                   | 2350 White Ln Ste C            | Bakersfield | 93304 | (661) 401-5437 |
| FQHC5 *Clinica Sierra Vista                            | 1125 E California Ave          | Bakersfield | 93307 | (661) 632-2144 |
| FQHC3 Clinica Sierra Vista - Comprehensive Care Center | 625 34Th St Ste 100 & 200      | Bakersfield | 93301 | (833) 678-2781 |
| FQHC3 Clinica Sierra Vista - East Niles Community Hea  | 7800 Niles St                  | Bakersfield | 93306 | (661) 328-4284 |
| FQHC3 Clinica Sierra Vista - Greenfield Health Center  | 9001 S H St                    | Bakersfield | 93307 | (661) 328-4260 |
| 020374 Dentists of Bakersfield Dental Group-PDS        | 1403 Allen Rd Ste 1000         | Bakersfield | 93314 | (661) 368-0919 |
| 005468 Edward E. Dove, D.D.S.                          | 3130 Union Ave                 | Bakersfield | 93305 | (661) 872-2170 |
| 004905 Gentle Dental Panama                            | 3150 Panama Ln, Ste I          | Bakersfield | 93313 | (661) 396-0156 |
| 004901 Gentle Dental Stockdale                         | 8200 Stockdale Hwy, Ste M-9    | Bakersfield | 93311 | (661) 834-9042 |
| 004902 Gentle Dentle Stockdale                         | 9600 Rosedale Hwy Ste A        | Bakersfield | 93312 | (661) 589-5248 |
| 013334 Gosford Village Dental Group-PDS                | 5353 Gosford Rd, Ste #103      | Bakersfield | 93313 | (661) 588-2065 |
| 016427 Hacienda Dental                                 | 1507 Panama Ln Ste 102         | Bakersfield | 93307 | (661) 398-5555 |
| 004987 Home Care Dental                                | 5917 Niles St Ste 3            | Bakersfield | 93306 | (661) 366-6527 |
| 004987-Home Care Dental                                | 5917 Niles St Ste 3            | Bakersfield | 93306 | (661) 366-6527 |
| EV3432 J K Patel Dental Corporation                    | 2519 River Blvd                | Bakersfield | 93305 | (661) 873-9632 |
| 500043 Kern Dental Specialist                          | 1900 Truxtun Ave               | Bakersfield | 93301 | (661) 324-7668 |
| 006006 Kids First Dentistry                            | 3409 Calloway Dr. Ste 401      | Bakersfield | 93312 | (661) 410-1234 |
| 005855 Millennium Dental Center                        | 1830 28Th St                   | Bakersfield | 93301 | (661) 326-8536 |
| 020791 Ocean Dental Group                              | 3400 Wible Rd                  | Bakersfield | 93309 | (661) 396-1701 |
| 010657 Rene Herrera                                    | 4545 Stockdale Hwy, Ste C      | Bakersfield | 93309 | (661) 873-4936 |
| 004699 River Lakes Dental Group and Orthodontics-PD    | 9510 Hageman Rd Ste B          | Bakersfield | 93312 | (661) 829-2700 |
| 017117 Royal Dental Care                               | 3820 Wilble Road, Ste C        | Bakersfield | 93309 | (661) 473-1440 |
| 019481 San Dimas Dental Practice                       | 3809 San Dimas St Ste A        | Bakersfield | 93301 | (661) 322-7696 |
| 005958 Southwest Family Dentistry                      | 1601 Mill Rock Way             | Bakersfield | 93311 | (661) 833-0101 |
| 015318 Stockdale Smiles Dentistry and Orthodontics- PI | 11120 Stockdale Hwy Ste 103    | Bakersfield | 93311 | (661) 665-0080 |
| EV3609 Toothworks of Bakersfield                       | 1030 H St Ste 1                | Bakersfield | 93304 | (661) 323-9421 |

The provider listing is subject to change without notice.

4th Quarter, 2024

If you need to access LIBERTY's free interpretation services please call the number listed on your ID card.

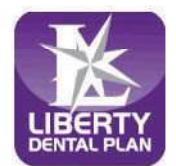

Member Services (888) 703-6999 Monday - Friday 8:00 a.m. - 5:00 p.m. \*Closed to new members

| OFFICE# OFFICE NAME                                    | ADDRESS                           | СПТҮ        | ZIP   | PHONE          |
|--------------------------------------------------------|-----------------------------------|-------------|-------|----------------|
| 008973 Western Dental Services, Inc.                   | 3401 Coffee Rd Ste A              | Bakersfield | 93308 | (661) 587-3512 |
| 008974 Western Dental Services, Inc.                   | 4401 Ming Ave                     | Bakersfield | 93309 | (661) 397-7471 |
| 008975 Western Dental Services, Inc.                   | 1201 24Th St Ste A                | Bakersfield | 93301 | (661) 431-1120 |
| 010336 Western Dental Services, Inc.                   | 4409 Ming Ave                     | Bakersfield | 93309 | (661) 835-5811 |
| 005919 Leticia R. Tolentino, DDS                       | 1625 Cecil Ave Ste A              | Delano      | 93215 | (661) 725-9393 |
| 022710 Smile Dental of Delano                          | 1406 Jefferson Street             | Delano      | 93215 | (661) 725-9430 |
| 010606 Western Dental Services, Inc.                   | 730 Woollomes Ave Ste 101         | Delano      | 93215 | (661) 370-4386 |
| FQHC5 Clinica Sierra Vista                             | 8787 Hall Rd                      | Lamont      | 93241 | (661) 845-3688 |
| 020191 Soo T Park, D.D.S.                              | 8003 Alicante Avenue              | Lamont      | 93241 | (661) 845-2246 |
| 004906 Gentle Dental Valley                            | 20300 Valley Blvd Ste A           | Tehachapi   | 93561 | (661) 822-1134 |
| 022709 Smile Dental of Wasco                           | 1245 7Th Street                   | Wasco       | 93280 | (661) 758-3021 |
|                                                        | KINGS COUNTY                      |             |       |                |
| 009358 Western Dental Services, Inc.                   | 1560 W. Lacey Blvd, Ste 107       | Hanford     | 93230 | (559) 589-6301 |
| 009359 Western Dental Services, Inc.                   | 210 N. 11Th Ave, Ste 101          | Hanford     | 93230 | (559) 585-2170 |
|                                                        | MADERA COUNTY                     | 1           |       | An .           |
| 009168 Western Dental Services, Inc                    | 1100 N. Gateway Dr.               | Madera      | 93637 | (559) 661-5120 |
|                                                        | MARIN COUNTY                      | **          |       |                |
| 011815 Novato Smiles Dentistry Dental Group - PDS      | 948 Diablo Ave                    | Novato      | 94947 | (415) 897-8020 |
|                                                        | MARIPOSA COUNTY                   |             |       |                |
| 010307 Richard Rowan, DMD                              | 5131 Highway 140                  | Mariposa    | 95338 | (209) 966-4600 |
|                                                        | MERCED COUNTY                     |             |       |                |
| 016329 Merced Dental Group                             | 1120 Olivewood Dr.                | Merced      | 95348 | (209) 325-4395 |
| 009045 Western Dental Services, Inc.                   | 1124 W. Olive Ave, Ste #101       | Merced      | 95348 | (209) 383-2186 |
|                                                        | MONTEREY COUNTY                   |             |       |                |
| 007682 Accu-Dental-Salinas                             | 929 N. Main St                    | Salinas     | 93906 | (831) 783-1336 |
| 006865 Central Coast Pediatric Dental Group            | 945 Blanco Circle, Ste D          | Salinas     | 93901 | (831) 424-0641 |
| 006866 Central Coast Pediatric Dental Group            | 633 E. Alvin Dr, Ste B            | Salinas     | 93906 | (831) 443-1177 |
| 009335 Western Dental Services, Inc                    | 1229 N. Main St                   | Salinas     | 93906 | (831) 442-8000 |
| 009336 Western Dental Services, Inc                    | 921 S. Main St, Ste A             | Salinas     | 93901 | (831) 783-3160 |
| 010333 Western Dental Services, Inc.                   | 1293 Davis Rd                     | Salinas     | 93907 | (831) 755-0870 |
| 014992 Accu-Dental - Seaside                           | 1513 Fremont Blvd, Ste E-2        | Seaside     | 93955 | (831) 324-4492 |
|                                                        | NAPA COUNTY                       |             |       |                |
| 020384 Smile Country Dental                            | 2016 Jefferson St                 | Napa        | 94559 | (707) 603-4955 |
| 009072 Western Dental Services, Inc.                   | 1260 Trancas St                   | Napa        | 94558 | (707) 501-5101 |
|                                                        | NEVADA COUNTY                     |             |       | 1221           |
| 008800 Mark J Hagele DDS                               | 101 Providence Mine Rd, Ste 106 C | Nevada City | 95959 | (530) 265-6656 |
|                                                        | PLACER COUNTY                     |             |       |                |
| 006371 Sierra Smiles Dentistry Dental Group-PDS        | 2503 Bell Rd                      | Auburn      | 95603 | (530) 823-3803 |
| 011789 Children's Choice Pediatric Dental Care         | 2295 Fieldstone Dr Ste 110        | Lincoln     | 95648 | (916) 587-4040 |
| EV6265 Make a Smile Children's Dental                  | 731 Sterling Pkwy Ste 100A        | Lincoln     | 95648 | (916) 644-0833 |
| 004972 Parkway Dental Group-PDS                        | 781 Sterling Pkwy                 | Lincoln     | 95648 | (916) 543-7880 |
| 005002 Highland Dental Group-PDS                       | 3291 Stanford Ranch Rd, Ste 102   | Rocklin     | 95765 | (916) 435-1665 |
| EV6265 Make a Smile Children's Dental                  | 2241 Sunset Blvd Ste D            | Rocklin     | 95765 | (916) 380-0102 |
| 012116 *Rocklin Modern Dentistry Dental Group - PDS    | 5182 Commons Dr Ste 101           | Rocklin     | 95677 | (916) 660-9487 |
| EV1538 Rockville Smiles Children's Dentistry and Ortho | 6000 Fairway Dr Ste 8             | Rocklin     | 95677 | (916) 783-5239 |
| 021368 Children's Choice Pediatric Dental Care         | 1565 Eureka Rd Ste 5              | Roseville   | 95661 | (916) 744-2999 |
| 009701 ConfiDental Care                                | 927 Reserve Drive, Ste A          | Roseville   | 95678 | (916) 742-5424 |
| 005155 *Interdental Care                               | 2030 Douglas Blvd Ste 37          | Roseville   | 95661 | (916) 787-0631 |
| 004961 Pavilions Dental Group-PDS                      | 1259 Pleasant Grove Blvd, Ste 100 | Roseville   | 95747 | (916) 782-2010 |
| 004813 Pleasant Grove Dental Group-PDS                 | 10357 Fairway Dr Ste 100          | Roseville   | 95678 | (916) 782-4500 |

The provider listing is subject to change without notice.

4th Quarter, 2024

If you need to access LIBERTY's free interpretation services please call the number listed on your ID card.

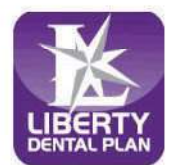

Member Services (888) 703-6999 Monday - Friday 8:00 a.m. - 5:00 p.m. \*Closed to new members

| OFFICE# OFFICE NAME                                 | ADDRESS                                 | CITY                                                     | ZIP   | PHONE                                                                                                    |
|-----------------------------------------------------|-----------------------------------------|----------------------------------------------------------|-------|----------------------------------------------------------------------------------------------------|
| 004744 Said Shaari D.D.S.                           | 406 Sunrise Ave Ste 270                 | Roseville                                                | 95661 | (916) 789-4568                                                                                                    |
| 009317 Western Dental Services, Inc                 | 9450 Fairway Dr Ste 110                 | Roseville                                                | 95678 | (916) 771-8464                                                                                                    |
|                                                     | SACRAMENTO COUNTY                       |                                                          |       |                                                                                                    |
| EV3186 Cali Kids Dental                             | 4408 Elverta Rd Ste 200                 | Antelope                                                 | 95843 | (916) 244-8155                                                                                                    |
| 004975 Walerga Dental Group-PDS                     | 8008 Walerga Rd Ste 100                 | Antelope                                                 | 95843 | (916) 725-4530                                                                                                    |
| 005038 Sacramento Dental Group                      | 6611 Coyle Ave.                         | Carmichael                                               | 95608 | (916) 965-6250                                                                                                    |
| 016889 Star Dental Practice                         | 6855 Fair Oaks Blvd Ste 800             | Carmichael                                               | 95608 | (916) 333-1875                                                                                                    |
| EV7926 Aspen Dental                                 | 7861 Greenback Lane                     | Citrus Heights                                           | 95610 | (916) 547-5914                                                                                                    |
| 004931 *Citrus Heights Modern Dentistry Dental Grou | p 5925 Birdcage Centre Ln, Ste D105     | Citrus Heights                                           | 95610 | (916) 246-1502                                                                                                    |
| EV2694 Make A Smile Childrens Dental                | 7803 Madison Ave Bldg C Ste 700A        | Citrus Heights                                           | 95610 | (916) 306-0333                                                                                                    |
| 019417 Make A Smile Children's Dental               | 6406 Sunrise Blvd Ste A                 | Citrus Heights                                           | 95610 | (916) 244-3660                                                                                                    |
| 019318 Smile Time Dental                            | 6406 Sunrise Blvd Ste B                 | Citrus Heights                                           | 95610 | (916) 265-0270                                                                                                    |
| EV2697 Smile Time Dental                            | 7803 Madison Ave Bldg C Ste 700B        | Citrus Heights                                           | 95610 | (916) 984-4224                                                                                                    |
| 004680 Elk Grove Dental Group-PDS                   | 9640 Bruceville Rd Ste 101              | Elk Grove                                                | 95757 | (916) 686-9030                                                                                                    |
| 018471 Laguna Palms Orthodontics                    | 9340 W. Stockton Blvd Ste. #110         | Elk Grove                                                | 95758 | (916) 698-2622                                                                                                    |
| 019418 Make A Smile Children's Dental               | 9184 E Stockton Blvd Ste A              | Elk Grove                                                | 95624 | (916) 271-3737                                                                                                    |
| 004678 Serena G. Pugeda, D.M.D.                     | 2370 Maritime Dr                        | Elk Grove                                                | 95758 | (916) 446-7768                                                                                                    |
| 010502 Surfside Kids Dental                         | 5010 Laguna Blvd Ste 101                | Elk Grove                                                | 95758 | (916) 442-7873                                                                                                    |
| EV1943 Brandon J. Webb, D.D.S., M.S.D., Inc.        | 6600 Mercy Ct Ste 200                   | Fair Oaks                                                | 95628 | (916) 472-1562                                                                                                    |
| 008692 James R. Musser DDS. Inc.                    | 10425 Fair Oaks Blvd. Ste 101           | Fair Oaks                                                | 95628 | (916) 965-3077                                                                                                    |
| 004539 River City Dental Group-PDS                  | 8908 Madison Ave                        | Fair Oaks                                                | 95628 | (916) 536-5151                                                                                                    |
| 014811 Dimples Pediatric Dental                     | 1665 Creekside Dr Ste 103               | Folsom                                                   | 95630 | (916) 260-5127                                                                                                    |
| 004727 Folsom Hills Dentistry Dental Group- PDS     | 2465 Iron Point Road. Ste 120           | Folsom                                                   | 95630 | (916) 984-9600                                                                                                    |
| EV6266 Make a Smile Children's Dental               | 2190 E Bidwell St                       | Folsom                                                   | 95630 | (916) 244-3660                                                                                                    |
| EV3231 Poidmore Orthodontics                        | 2310 E Bidwell St Ste 250               | Folsom                                                   | 95630 | (916) 988-1744                                                                                                    |
| 012942 Smile Time Dental                            | 2260 E Bidwell St #110                  | Folsom                                                   | 95630 | (916) 265-0270                                                                                                    |
| EV1913 Gold River Pediatric Dentistry               | 11230 Gold Express Dr Ste 302           | Gold River                                               | 95670 | (916) 638-8778                                                                                                    |
| FOHC0 Sacramento Community Clinic - Watt            | 4986 Watt Avenue. Ste D                 | North Highlands                                          | 95660 | (916) 642-1867                                                                                                    |
| EV3190 Cali Kids Dental                             | 9197 Greenback Ln Ste B                 | Orangevale                                               | 95662 | (916) 758-2402                                                                                                    |
| EV3189 Poidmore Orthodontics                        | 9197 Greenback Ln Ste B                 | Orangevale                                               | 95662 | (916) 988-1744                                                                                                    |
| 012993 Star Dental Practice                         | 9198 Greenback Ln Ste 210               | Orangevale                                               | 95662 | (916) 294-7737                                                                                                    |
| 004538 Rancho Cordova Dental Group-PDS              | 10910 Olson Dr Ste 100                  | Rancho Cordova                                           | 95670 | (916) 638-3780                                                                                                    |
| 011334 RC Dental Group                              | 11180 Sun Center Dr                     | Rancho Cordova                                           | 95670 | (916) 368-0440                                                                                                    |
| 009316 Western Dental Services Inc                  | 10321 Folsom Blvd Ste A                 | Rancho Cordova                                           | 95670 | (916) 362-5272                                                                                                    |
| EV3299 Arash Aghakhani Dental Inc                   | 7237 E Southgate Dr Ste E               | Sacramento                                               | 95823 | (916) 836-3833                                                                                                    |
| 012484 Arden Modern Dentistry Dental Group - PDS    | 2654 Marconi Ave Ste 100                | Sacramento                                               | 95821 | (916) 437-0157                                                                                                    |
| EV1839 Arden Town Dental                            | 3406 American River Dr Ste A            | Sacramento                                               | 95864 | (916) 428-3546                                                                                                    |
| EV3144 Children Smile Dental Group                  | 6409 Folsom Blvd Ste 1                  | Sacramento                                               | 95819 | (916) 822-4876                                                                                                    |
| FOHC2 Community Health Centers of America           | 2928 Eastern Ave                        | Sacramento                                               | 95821 | (916) 894-8212                                                                                                    |
| 017781 Delta Shores Dentistry Dental Group-PDS      | 8204 Delta Shores Circle South, Ste 140 | Sacramento                                               | 95832 | (916) 277-9069                                                                                                    |
| 014650 Dr. Garrett Pediatric Dentistry              | 8241 Bruceville Road. Ste 180           | Sacramento                                               | 95823 | (916) 896-1285                                                                                                    |
| 005646 Dr. Louis Gallia                             | 87 Scripps Drive Ste 112                | Sacramento                                               | 95825 | (916) 570-3088                                                                                                    |
| 007959 Elder Creek Dental Group                     | 1824 Avondale Ave Ste 4                 | Sacramento                                               | 95825 | (916) 392-7020                                                                                                    |
| EV1977 Eze Dental Professional Corporation          | 6030 S Land Park Dr                     | Sacramento                                               | 95822 | (916) 500-5437                                                                                                    |
| 012752 *Florin Dental Center                        | 6624 Valley Hi Dr. #1                   | Sacramento                                               | 95823 | (916) 421-1421                                                                                                    |
| EV2010 G. Sohi Dental PC                            | 1620 W El Camino Ave Ste 170            | Sacramento                                               | 95833 | (916) 993-9207                                                                                                    |
| EV7845 Greenhaven Modern Dentistry - PDS            | 992 Florin Rd                           | Sacramento                                               | 95831 | (916) 221-9970                                                                                                    |
| EV2984 Hoybierg Family Orthodontics                 | 9550 Micron Ave Ste A                   | Sacramento                                               | 95827 | (916) 381-7171                                                                                                    |
| 021230 Make A Smile Children's Dental               | 3433 Arden Way Ste A                    | Sacramento                                               | 95825 | (916) 374-7711                                                                                                    |
| EV3331 Make a Smile Children's Dental               | 7227 29Th St Ste A                      | Sacramento                                               | 95822 | (916) 984-0304                                                                                                    |
|                                                     |                                         | A REAL PROPERTY AND A REAL PROPERTY AND A REAL PROPERTY. |       | A LINE OF LINE AND LINE OF THE PARTY OF THE PARTY OF THE |

The provider listing is subject to change without notice.

If you need to access LIBERTY's free interpretation services please call the number listed on your ID card.

To view current providers, please visit our website, www.libertydentalplan.com.

4th Quarter, 2024

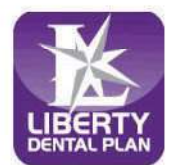

Member Services (888) 703-6999 Monday - Friday 8:00 a.m. - 5:00 p.m. \*Closed to new members

| OFFICE# OFFICE NAME                                    | ADDRESS                           | CITY           | ZIP                                     | PHONE                                                 |
|--------------------------------------------------------|-----------------------------------|----------------|-----------------------------------------|-------------------------------------------------------|
| 016413 Mark W. Redford DMD                             | 79 Scripps Drive, Ste 204         | Sacramento     | 95825                                   | (916) 565-2570                                        |
| 004652 Park Place Dental Group-PDS                     | 4690 Natomas Blvd Ste 100         | Sacramento     | 95835                                   | (916) 515-4500                                        |
| 012359 Pro Dental Group                                | 1111 24Th St Ste 201              | Sacramento     | 95816                                   | (916) 442-5228                                        |
| 006010 Promenade Dental Group and Orthodontics - PD    | 3635 N. Freeway Blvd. Ste 110     | Sacramento     | 95834                                   | (916) 285-6691                                        |
| 020330 Reliance Dental Care                            | 8876 Vintage Park Drive Ste 105   | Sacramento     | 95828                                   | (916) 681-2751                                        |
| 008603 Richard Moorhouse DDS Inc                       | 1 Scripps Dr Ste 305              | Sacramento     | 95825                                   | (916) 369-6699                                        |
| 013580 Royal Dental Group                              | 6409 Folsom Blvd Ste 2            | Sacramento     | 95819                                   | (916) 452-1884                                        |
| FOHC0 Sacramento Community Clinic                      | 2138 Del Paso Blvd                | Sacramento     | 95815                                   | (916) 642-1867                                        |
| FOHC0 Sacramento Community Clinic                      | 5524 Assembly Court               | Sacramento     | 95823                                   | (916) 642-1867                                        |
| FOHC0 Sacramento Community Clinic                      | 7215 55Th Street Ste B            | Sacramento     | 95823                                   | (916) 642-1867                                        |
| FOHC6 Sacramento Community Clinic                      | 7275 E Southgate Dr Ste 106       | Sacramento     | 95823                                   | (916) 642-1867                                        |
| FOHC3 Sacramento Community Clinic - B. Teri Burns      | 3314 Fong Ranch Rd                | Sacramento     | 95834                                   | (916) 642-1867                                        |
| FOHC0 Sacramento Community Clinic - Explorer Drive     | 3030 Explorer Dr                  | Sacramento     | 95827                                   | (916) 642-1867                                        |
| 019303 Sacramento Kids Dentistry                       | 2821 Eastern Ave Ste 2            | Sacramento     | 95821                                   | (916) 850-9999                                        |
| 016789 Secret River Dental                             | 905 Secret River Dr. Ste A        | Sacramento     | 95831                                   | (916) 428-5318                                        |
| 016530 Star Dental Practice                            | 1824 Avondale Avenue              | Sacramento     | 95825                                   | (916) 900-8521                                        |
| 005420 Strawberry Creek Dental Group-PDS               | 8211 Bruceville Rd. Ste 155       | Sacramento     | 95823                                   | (916) 525-7635                                        |
| 012482 Surfside Kids Dental                            | 2615 Riverside Blvd               | Sacramento     | 95818                                   | (916) 979-5444                                        |
| 009103 Western Dental Services Inc                     | 1701 Watt Ave                     | Sacramento     | 95825                                   | (916) 973-1200                                        |
| 009319 *Western Dental Services Inc                    | 5247 Elkhorn Blvd. Ste. C         | Sacramento     | 95842                                   | (916) 576-1765                                        |
| 009320 Western Dental Services Inc                     | 3645 Northgate Blvd Ste A         | Sacramento     | 95834                                   | (916) 286-7750                                        |
| 009351 Western Dental Services, Inc.                   | 5501 Stockton Blvd                | Sacramento     | 95820                                   | (916) 739-0474                                        |
| 009355 Western Dental Services, Inc.                   | 1370 Florin Rd                    | Sacramento     | 95822                                   | (916) 424-1400                                        |
| 009356 Western Dental Services Inc                     | 4401 Florin Rd                    | Sacramento     | 95823                                   | (916) 428-4000                                        |
|                                                        | SAN FRANCISCO COUNTY              |                |                                         | X                                                     |
| 005583 Binh Nguyen, D.D.S.                             | 319 8Th Ave                       | San Francisco  | 94118                                   | (415) 386-8790                                        |
| 006094 Children's Choice Pediatric Dental Care         | 2480 Mission St Ste 323 & 331     | San Francisco  | 94110                                   | (415) 692-0273                                        |
| 005674 *Dr. Bernardo D. Gonzalez III                   | 2720 24Th St                      | San Francisco  | 94110                                   | (415) 282-4566                                        |
| 005653 Faces of the Mission and Oral and Maxillofacial | 3085 24Th St Ste 201              | San Francisco  | 94110                                   | (415) 285-0526                                        |
| EV7936 Folsom Street Dental                            | 1130 Folsom St                    | San Francisco  | 94103                                   | (415) 552-7874                                        |
| 004990 Gentle Dental Community San Francisco           | 2494 Mission St                   | San Francisco  | 94110                                   | (415) 821-1200                                        |
| 013714 Mikhail Berdichevsky D D S                      | 4444 Geary Blvd. Ste 303          | San Francisco  | 94118                                   | (415) 386-5590                                        |
| 004887 Noriega Dental                                  | 3749 Noriega St                   | San Francisco  | 94122                                   | (415) 661-8851                                        |
| 005230 Van Ness Dental Group                           | 2243 Van Ness Ave Ste 101 & 201   | San Francisco  | 94109                                   | (415) 441-2098                                        |
| 009327 Western Dental Services Inc                     | 2626 Mission St                   | San Francisco  | 94110                                   | (415) 285-7500                                        |
|                                                        | SAN JOAQUIN COUNTY                | Juli Francisco |                                         | 1                                                     |
| EV5200 Children's Choice Pediatric Dental Care         | 1139 E Kettleman Ste 101          | Lodi           | 95240                                   | (209) 642-8990                                        |
| 018921 Dentists of Lodi Dental Group- PDS              | 2610 Reynolds Ranch Pkwy. Ste 100 | Lodi           | 95240                                   | (209) 390-9379                                        |
| 009350 Western Dental Services Inc                     | 320 S Cherokee L n                | Lodi           | 95240                                   | (209) 366-7965                                        |
| 005691 Stadium Dental Group-PDS                        | 2288 Daniels St                   | Manteca        | 95337                                   | (209) 456-5610                                        |
| 007379 Western Dental Services Inc                     | 1160 W Yosemite Blvd              | Manteca        | 95337                                   | (209) 624-5160                                        |
| 008976 Western Dental Services, Inc.                   | 1332 F. Vosemite Ave Ste F        | Manteca        | 95336                                   | (209) 823-0219                                        |
| EV5200 Children's Choice Pediatric Dental Care         | 1002 W Robinhood Dr               | Stockton       | 95207                                   | (209) 645-8990                                        |
| 014922 Pacific Dental Group                            | 7743 West Lane, Ste C-5           | Stockton       | 95210                                   | (209) 474-1101                                        |
| 004892 Park West Dental Group & Orthodontics, PDS      | 10928 Trinity Pkwy                | Stockton       | 95210                                   | (209) 474-8000                                        |
| 009325 Western Dental Services Inc                     | 7860 West Lane, Ste B-5           | Stockton       | 95210                                   | (209) 954-1727                                        |
| 009348 Western Dental Services, Inc.                   | 678 N Wilson Way Ste D            | Stockton       | 95205                                   | (209) 937-9000                                        |
| 009352 Western Dental Services Inc                     | 1407 W. March I.n.                | Stockton       | 95207                                   | (209) 473-4000                                        |
| 021809 Western Dental Services Inc                     | 616 W. Hammer Lane Ste B          | Stockton       | 95207                                   | (209) 634-4092                                        |
| 019020 Naglee Dental Group- PDS                        | 2682 Naglee Rd Ste 110            | Tracy          | 95304                                   | (209) 425-4505                                        |
|                                                        |                                   |                | 100000000000000000000000000000000000000 | A LANCE CONTRACTOR INCOMENTATION OF TAXABLE PROPERTY. |

The provider listing is subject to change without notice.

4th Quarter, 2024

If you need to access LIBERTY's free interpretation services please call the number listed on your ID card.

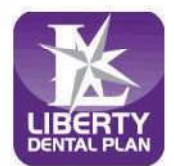

Member Services (888) 703-6999 Monday - Friday 8:00 a.m. - 5:00 p.m. \*Closed to new members

| OFFICE# OFFICE NAME                                                                                                    | ADDRESS                       | CITY                   | ZIP   | PHONE          |
|----------------------------------------------------------------------------------------------------|-------------------------------|------------------------|-------|----------------|
| 008435 Tracy Smiles Modern Dentistry - PDS                                                                                                    | 2600 S. Tracy Blvd, Ste 170   | Tracy                  | 95376 | (209) 836-5441 |
| 009353 Western Dental Services, Inc.                                                                                                    | 2313 N Corral Hollow Rd       | Tracy                  | 95376 | (209) 832-9530 |
| 021811 Western Dental Services, Inc.                                                                                                    | 2990 W Grant Line Rd          | Tracy                  | 95304 | (209) 830-7797 |
|                                                                                                    | SAN LUIS OBISPO COUNTY        |                        |       |                |
| 005533 A Halcyon Dental Care                                                                                                    | 268 S Halcyon Rd              | Arroyo Grande          | 93420 | (805) 489-1810 |
| 015389 *Stanley L. Muenter D.D.S.                                                                                                    | 4555 El Camino Real, Ste F    | Atascadero             | 93422 | (805) 461-3147 |
| 022755 Barrett Family Orthodontics                                                                                                    | 2084 9Th St. Ste B            | Los Osos               | 93402 | (805) 541-3411 |
| 015417 Paso Robles Endodontics                                                                                                    | 1020 Vine Street              | Paso Robles            | 93446 | (805) 237-7668 |
| 015313 Five Cities Pediatric Dental Group & Orthodon                                                                                                    | 2 James Way, Ste 201          | Pismo Beach            | 93449 | (805) 773-1600 |
| 022565 Barrett Family Orthodontics                                                                                                    | 1223 Higuera Street, Ste 201  | San Luis Obispo        | 93401 | (805) 541-3411 |
|                                                                                                    | SAN MATEO COUNTY              |                        |       |                |
| FQHC0 *Ravenswood Family Dentistry                                                                                                    | 1807 Bay Road                 | East Palo Alto         | 94303 | (650) 289-7700 |
| 016373 Redwood Smiles Children's Dentistry & Orthod                                                                                                    | 160 Birch St, Ste A           | Redwood City           | 94062 | (650) 369-3695 |
| 009086 Western Dental Services, Inc.                                                                                                    | 975 Veterans Blvd             | Redwood City           | 94063 | (650) 365-8922 |
| 013330 Western Dental Services, Inc.                                                                                                    | 4100 S El Camino Real         | San Mateo              | 94403 | (650) 235-1460 |
|                                                                                                    | SANTA BARBARA COUNTY          |                        |       |                |
| 022720 Dr. Zak Santa Barbara Dental Care                                                                                                    | 5168 Hollister Avenue         | Santa Barbara          | 93111 | (805) 683-5300 |
| 016608 Friendly Smiles Dental Group                                                                                                    | 1670 S Broadway               | Santa Maria            | 93454 | (805) 928-6776 |
| 006354 Naumescu Ion, DDS                                                                                                    | 120 So. College Dr.           | Santa Maria            | 93454 | (805) 928-3780 |
| 006475 Rick J Kleissner & Henry Y Arakaki DDS Partn                                                                                                    | 1430 E. Main St, Ste 203      | Santa Maria            | 93454 | (805) 922-3530 |
| 009079 Western Dental Services, Inc.                                                                                                    | 2205 S. Broadway              | Santa Maria            | 93454 | (805) 346-2130 |
| The second second se | SANTA CLARA COUNTY            |                        |       |                |
| 007503 City Dental Center                                                                                                    | 7671 Monterey Road, Ste # C   | Gilrov                 | 95020 | (408) 842-5000 |
| 009334 Western Dental Services. Inc                                                                                                    | 780 1St St.                   | Gilroy                 | 95020 | (408) 337-3621 |
| EV23221 os Gatos Dental                                                                                                    | 15075 Los Gatos Blvd Ste 100  | Los Gatos              | 95032 | (408) 356-2049 |
| EV9400 Tuven Ouang Nguven DDS Inc                                                                                                    | 1350 S Park Victoria Ste 41   | Milpitas               | 95035 | (408) 946-8276 |
| 006051 San Antonio Dental                                                                                                    | 530 Showers Dr. Ste 3         | Mountain View          | 94040 | (650) 917-8348 |
| 017231 Accu-Dental & Orthodontics-Blossom Hill                                                                                                    | 1180 Blossom Hill Rd #4       | San Jose               | 95118 | (408) 978-2500 |
| 005584 Dennis Wade Calvert, D.D.S., Inc.                                                                                                    | 150 North Jackson Avenue #210 | San Jose               | 95116 | (408) 272-7600 |
| 005289 Gurdin Narula Dental Corporation                                                                                                    | 2850 Ouimby Rd Ste145         | San Jose               | 95148 | (408) 274-5000 |
| 005643 Gurpreet Narula Dental Corp.                                                                                                    | 150 N. Jackson Ave #212       | San Jose               | 95116 | (408) 929-3636 |
| 007787 Jackson Family Dental                                                                                                    | 2324 Montpelier Dr Ste 3      | San Jose               | 95116 | (408) 937-5950 |
| EV5148 Lester D. Martinez, Professional Dental Corn                                                                                                    | 2664 Berryessa Rd Ste 201     | San Jose               | 95132 | (408) 320-8070 |
| 014812 Palka Narang DDS                                                                                                    | 2344 Mckee Road Ste 35        | San Jose               | 95116 | (408) 926-5100 |
| 004457 Story Dental Health Center                                                                                                    | 2454 Story Road               | San Jose               | 95122 | (408) 272-0888 |
| 017034 Western Dental Center                                                                                                    | 1153 S. King Rd. Ste B        | San Jose               | 95122 | (408) 240-0250 |
| 019420 Western Dental Services Inc                                                                                                    | 451 Blossom Hill Road Ste 20  | San Jose               | 95123 | (408) 337-3622 |
| 009338 Western Dental Services Inc                                                                                                    | 1871 Camden Ave               | San Jose               | 95124 | (408) 377-0131 |
| 009339 Western Dental Services, Inc.                                                                                                    | 1110 S King Rd Ste 60         | San Jose               | 95122 | (408) 273-7252 |
| 005603 Willow Glen Dental Center                                                                                                    | 1241 Meridian Ave             | San Jose               | 95125 | (408) 266-6144 |
| 018854 Willow Glen Dental Specialists                                                                                                    | 1706 Willow St Ste A          | San Jose               | 95125 | (408) 478-9081 |
| 006730 Zarni Dental                                                                                                    | 135 N Jackson Ave No. 102     | San Jose               | 95116 | (408) 258-2207 |
| 0065566 Accu Dental Santa Clara                                                                                                    | 122 Saratoga Ava Sta 100      | Santa Clara            | 05051 | (408) 247-2612 |
| 021413 Advanced Dental Care of Silicon Valley                                                                                                    | 1228 Scott Blvd               | Santa Clara            | 95051 | (408) 984-2050 |
| 017051 Northern Dental                                                                                                    | 1220 Scott Divu               | Santa Clara            | 95050 | (408) 556-1333 |
| 006050 Silicon Valley Dental                                                                                                    | 2727 Walsh Ave Ste 102        | Santa Clara            | 05051 | (408) 987-0530 |
| EV3560 Tony Lehar DDS Inc                                                                                                    | 1240 Scott Blvd               | Santa Clara            | 05051 | (408) 564-0725 |
| 013286 Western Dental Services Inc.                                                                                                    | 2825 El Camino Deal           | Santa Clara            | 05051 | (408) 343-4170 |
| 005660 Signal: Madani                                                                                                    | 1480 Saratoga Ava             | Sana Ciala<br>Saratoga | 95051 | (408) 866-3000 |
| 500040 Druce D. Jamerson DDS                                                                                                    | 1460 Salaloga Ave             | Supportation           | 93070 | (408) 446 5797 |
| 500040 Bruce K Jespersen DDS.                                                                                                    | 1425 E Remington Dr Ste 3     | Sumyvale               | 9408/ | (400) 440-3787 |

The provider listing is subject to change without notice.

4th Quarter, 2024

If you need to access LIBERTY's free interpretation services please call the number listed on your ID card.

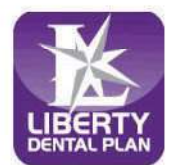

Member Services (888) 703-6999 Monday - Friday 8:00 a.m. - 5:00 p.m. \*Closed to new members

| OFFICE# OFFICE NAME                                   | ADDRESS                                    | CITY         | ZIP    | PHONE           |
|-------------------------------------------------------|--------------------------------------------|--------------|--------|-----------------|
| 016160 Dr. Don Scott Wilkinson, DMD                   | 877 W. Fremont Ave Ste B2                  | Sunnyvale    | 94087  | (408) 462-9350  |
| 008300 Silicon Valley Dental Implant Center, Inc      | 565 East El Camino Real                    | Sunnyvale    | 94087  | (408) 730-8000  |
| 017041 Western Dental Center                          | 897 W. El Camino Real                      | Sunnyvale    | 94087  | (408) 701-5882  |
|                                                       | SANTA CRUZ COUNTY                          |              |        |                 |
| 006916 *Jesse A. Halbleib, A Dental Corp.             | 4450 Capitola Rd Ste 102                   | Capitola     | 95010  | (831) 462-1612  |
| 009340 Western Dental Services, Inc                   | 1107 Ocean St                              | Santa Cruz   | 95060  | (831) 600-3260  |
| 006567 Accu-Dental-Watsonville                        | 40 Penny Lane #2                           | Watsonville  | 95076  | (831) 724-0245  |
| 009197 Western Dental Services, Inc                   | 1895 Main St                               | Watsonville  | 95076  | (831) 763-4730  |
|                                                       | SHASTA COUNTY                              |              |        | 1.4%            |
| 008967 Western Dental Services, Inc                   | 1350 Churn Creek Rd Ste F1                 | Redding      | 96003  | (530) 224-9700  |
|                                                       | SOLANO COUNTY                              |              |        |                 |
| 010670 Fairfield Dentists Dental Group - PDS          | 3332 N. Texas St, Ste C                    | Fairfield    | 94533  | (707) 399-9082  |
| 020390 Valle Smiles                                   | 1955 W Texas St Ste 12                     | Fairfield    | 94533  | (707) 428-5400  |
| 009312 Western Dental Services, Inc.                  | 2440 N. Texas St.                          | Fairfield    | 94533  | (707) 422-4600  |
| 006736 All Smiles Dental                              | 1241 Alamo Drive, Ste 11                   | Vacaville    | 95687  | (707) 447-8289  |
| 015206 Children's Choice Pediatric Dental Care        | 1671 E Monte Vista Ave Ste 200             | Vacaville    | 95688  | (707) 410-5437  |
| 014638 Vacaville Dentistry and Orthodontics Dental Gr | c 671 Elmira Rd. Ste 130                   | Vacaville    | 95687  | (707) 215-5259  |
| 008908 Western Dental Services, Inc.                  | 791 E Monte Vista Ave                      | Vacaville    | 95688  | (707) 359-2211  |
| EV5200 Children's Choice Pediatric Dental Care        | 910 Admiral Callaghan Ln                   | Valleio      | 94591  | (707) 674-5437  |
| 009322 Western Dental Services Inc                    | 3587 Sonoma Blvd                           | Valleio      | 94590  | (707) 557-8000  |
| 021862 Western Dental Services, Inc                   | 133 Plaza Drive Ste R                      | Valleio      | 94591  | (707) 557-8020  |
|                                                       | SONOMA COUNTY                              |              |        |                 |
| 012171 Rohnert Park Smiles Dentistry - PDS            | 6315 Commerce Blvd                         | Rohnert Park | 94928  | (707) 584-7401  |
| 007343 Gentle Dental Santa Rosa                       | 1421 Guerneville Rd. Ste 102               | Santa Rosa   | 95403  | (707) 528-7000  |
| 020387 Smile Country Dental                           | 140 Stony Point Rd Ste A                   | Santa Rosa   | 95401  | (707) 578-3118  |
| 008896 Western Dental Services Inc                    | 1240 Farmers Lane                          | Santa Rosa   | 95405  | (707) 542-5235  |
| 008737 PDI Surgery Center                             | 1380 10Th Hole Drive                       | Windsor      | 95492  | (707) 838-6560  |
|                                                       | STANISI AUS COUNTY                         | Windser      | 55452  |                 |
| 015178 Coffee Dental Group                            | 1130 Coffee Road #1A                       | Modesto      | 05355  | (209) 523-5991  |
| EV0247 Dr. Jaffrey A. Saladin Dental Corporation      | 2057 Tully Pd Ste A                        | Modesto      | 05350  | (209) 353-3300  |
| 018334 Modesto Smiles Dentistry Dental Group.PDS      | 3601 Pelandale Ave. Ste D-1                | Modesto      | 95356  | (209) 245-0014  |
| 015500 Wallspring Dental Group                        | 1801 Tully Boad Sta C 1                    | Modesto      | 05350  | (209) 526-3370  |
| 000354 Western Dental Services Inc.                   | 2045 W Driggsmore Ave Ste E                | Modesto      | 05350  | (209) 527-3000  |
| 000467 Western Dental Services, Inc.                  | 1720 E Hatah Bd                            | Modesto      | 05351  | (209) 538-9551  |
| 019061 Western Dental Services, Inc.                  | 2000 Standiford Are Sta 2                  | Modesto      | 05250  | (209) 577-5008  |
| 007702 Solida Dontal Group                            | 2900 Standhold Ave Ste 2                   | Colido       | 95550  | (200) 5/13-3888 |
| 012165 Bolm Dontol Group                              | 241 N Dolm St                              | Turlock      | 05300  | (209) 543-3388  |
| 012105 Pain Dental Group                              | 241 IN Palli St<br>2808 W. Monte Vieta Ava | Turlock      | 95380  | (209) 667-2234  |
| 0000072 Western Dantal Carriage Inc.                  | 2008 W. Monte Visia Ave                    | Turlock      | 95380  | (209) 634 0500  |
| 008972 western Dental Services, Inc.                  | SUITTER COUNTY                             | TUTOCK       | 95580  | (209) 034-0300  |
| 007770 Childrenia Chaice Badiatria Dantal Care        | SOTTER COUNTY                              | Virba Citte  | 05001  | (520) 762 2222  |
| Follot Dend Tree Health Com                           | 8/1 Gray Ave Ste B                         | Tuba City    | 93991  | (530) 703-3222  |
| FQHCI/Peach life HealthCare                           | 12/5 Tharp Rd                              | Yuba City    | 95993  | (530) 749-5242  |
| 009104 western Dental Services, Inc.                  | 727 Colusa Ave                             | Yuba City    | 95991  | (330) 751-0113  |
| THE 152 Merchan Multi-Ledin Herchile Lee              |                                            | D. J.Dh.W    | 0.0000 | (520) 520 2567  |
| INSISS Northern Valley Indian Health, Inc.            | 2500 N. Main St                            | Red Blull    | 96080  | (550) 529-2507  |
| 021111 Western Dert 1 Construction                    | TULAKE COUNTY                              | Dimba        | 03610  | (550) 202 0145  |
| 021111 Western Dental Services, Inc                   | 285 W EI Monte Way                         | Dinuoa       | 93618  | (559) 502-9145  |
| 009360 Western Dental Services, Inc.                  | 1213 W. Henderson Ave                      | Porterville  | 93257  | (559) 500-3100  |
| 00916 / Western Dental Services, Inc.                 | 1111 E. Tulare Ave                         | Tulare       | 93274  | (359) 088-3313  |
| 013400 Visalia Modern Dentistry Dental Group - PDS    | 3206 N Diniba Blvd Ste F                   | Visalia      | 93291  | (359) 334-2013  |

The provider listing is subject to change without notice.

4th Quarter, 2024

If you need to access LIBERTY's free interpretation services please call the number listed on your ID card.

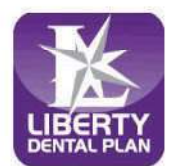

Member Services (888) 703-6999 Monday - Friday 8:00 a.m. - 5:00 p.m. \*Closed to new members

| OFFICI | E# OFFICE NAME                                 | ADDRESS                      | СПТҮ            | ZIP   | PHONE          |
|--------|------------------------------------------------|------------------------------|-----------------|-------|----------------|
| 009349 | Western Dental Services, Inc.                  | 1230 S. Mooney Blvd          | Visalia         | 93277 | (559) 624-0503 |
| 013002 | Western Dental Services, Inc.                  | 828 S. Mooney Blvd           | Visalia         | 93277 | (559) 636-6000 |
|        |                                                | YOLO COUNTY                  |                 |       |                |
| 010533 | Davis Smiles Dentistry Dental Group-PDS        | 4515 Fermi Place, Ste 106    | Davis           | 95618 | (530) 750-1955 |
| 018033 | Pediatric Dentistry of West Sacramento         | 2101 Stone Blvd Ste 130      | West Sacramento | 95691 | (279) 786-9444 |
| 006077 | South River Dental Group and Orthodontics - P. | 2455 Jefferson Blvd, Ste 130 | West Sacramento | 95691 | (916) 372-8062 |
| IHS153 | Northern Valley Indian Health, Inc.            | 175 W Court St               | Woodland        | 95695 | (530) 661-4400 |
| 006439 | Woodland Smiles Dentistry and Orthodontics D   | 2041 Bronze Star Dr Ste 100  | Woodland        | 95776 | (530) 662-7592 |

### Availability of Language Assistance Services

LIBERTY makes certain language assistance services available to you at no cost. If English is not your preferred language and you need help communicating in your preferred language, you may call 888-703-6999 to ask what language services are available to you.

#### **Enrollees with Disabilities**

As a LIBERTY enrollee (including enrollees with disabilities), you have full and equal access to covered services as required under the federal Americans with Disabilities Act of 1990 and Section 504 of the Rehabilitation Act of 1973.

# For: EPO Plan Providers Only

# How to Find EPO Dental Service Providers

- 1. Please visit the website www.FirstDentalHealth.com
- 2. Select "Find a Dentist" and start your search.
- 3. In the "Select Network" box, choose "EPO."
- 4. To search for dentists near you, enter your postal code in the corresponding field and select the distance you are willing to travel.
- 5. In the "Specialty Preferred" box, select "General Dentistry" for routine dental care. If you are looking for a dental specialist, you can choose their specialty from the list below.
- 6. If you want to search for dental service providers by language, please choose the appropriate language from the "Language Preference" box in the list below.
- 7. After clicking "Continue," the list of providers in your EPO plan network will appear.